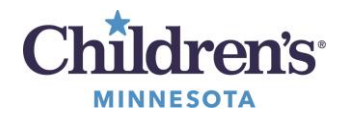

## ED Confidential Clinical Notes-Update your personal note type lists

## ED Confidential Clinical Notes – Updating your personal note type lists

Add the **Confidential** note type and remove note types that may contain confidential information so that any release of non-confidential note types to the portal will not include confidential information.

- 1. Open a patient chart.
- 2. For Direct Charting, click **Notes** on the menu.

Click **Documents** on the top menu bar, then select **Options** from the drop-down list.

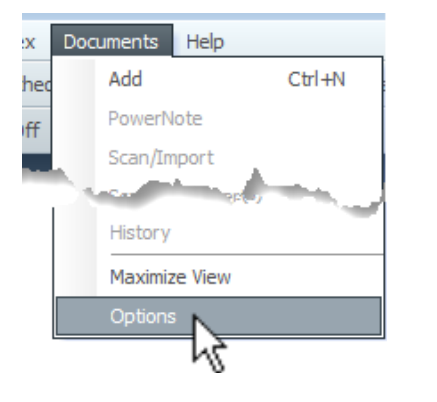

3. If necessary, select your Default Note from the dropdown list, or start typing the Note name.

| Default Document Type:                                                                                                    | <none> V</none>             |
|----------------------------------------------------------------------------------------------------|-----------------------------|
| All Available Document Types                                                                                                    | Personal Document Type List |
| Abnormal Pap/Colposcopy Form /<br>Abuse<br>Accident photos<br>Actigraphy<br>Activities of Daily Living<br>Acture Behavioral Health Discharge<br>Acute Rehabilitation Program<br>Addendum<br>Addendum Reports<br>Addendum Reports<br>Addendum Reports<br>Addension Assessment - Outpatie<br>Addension Assessment - Outpatie<br>Admission Assessment - Nobervat<br>Admission Assessment - Nobervat<br>Admission Assessment - Nobervat<br>Admission Assessment - Nobervat<br>Admission Assessment - Nobervat<br>Admission Assessment - Nobervat<br>Admission Assessment - Nobervat<br>Admission History Part II<br>Adolescent Health Medical History<br>Adolescent Health Telemedicine N<br>Adolescent Health Telemedicine N<br>Adolescent Mental Health Assession<br>Adolescent Mental Health Assession<br>Adolescent Mental Health Therapy<br>Adolescent Pregnancy History Con<br>Adolescent Pregnancy History<br>Adolescent Primary Care |                             |

4. Remove any unwanted or **Historical** Note Types from your Personal Note Type List. In the Personal Note Type List on the right-hand side, find each document that ends in **Historical** or **Hist**, select it and move it to the left-hand list using the left-arrow button.

Examples of ED Historical Note Types:

- ED Report Historical
- ED Report House Staff Historical
- ED Report NPS Historical
- ED Report S Historical
- ED Report Telemedicine Historical

1 Informatics Education February 2021

Questions or need assistance? Call Children's IT Service Desk 24/7 952-992-5000 (4-5000 internal)

Copyright © 2021 Children's Minnesota. All rights reserved. Some content is based on the intellectual property of Cerner Corporation and used with permission. All other trade names and registered trademarks are the property of their respective owners. This content is designed for general use with most patients; each clinician should use his or her own independent judgment to meet the needs of each individual patient. This content is not a substitute for professional medical advice, diagnosis, or treatment.

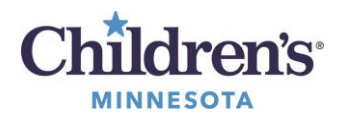

## ED Confidential Clinical Notes-Update your personal note type lists

5. Add the Confidential Note Type that applies to your role

In the All Available Document Types list on the lefthand side, find the **Confidential** note type that applies to your role, select it and move it to the right using the right-arrow button.

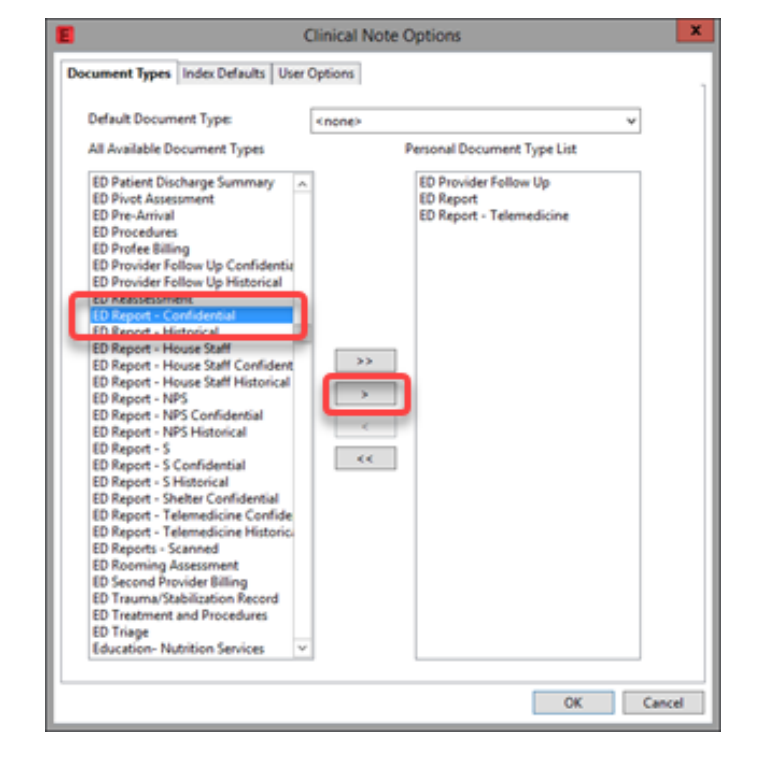

Examples of ED Confidential Notes:

- ED Provider Follow UP Confidential
- ED Report Confidential
- ED Report House Staff Confidential
- ED Report NPS Confidential
- ED Report S Confidential
- ED Report Telemedicine Confidential
- 6. Click **OK** to update the personal note type list and the default document type.
- 7. Close the patient chart.

When you open a new chart, the defaults will be updated.